### 1. Заходим на сайт компании «Континенталь» <u>https://kontinental.ru</u>

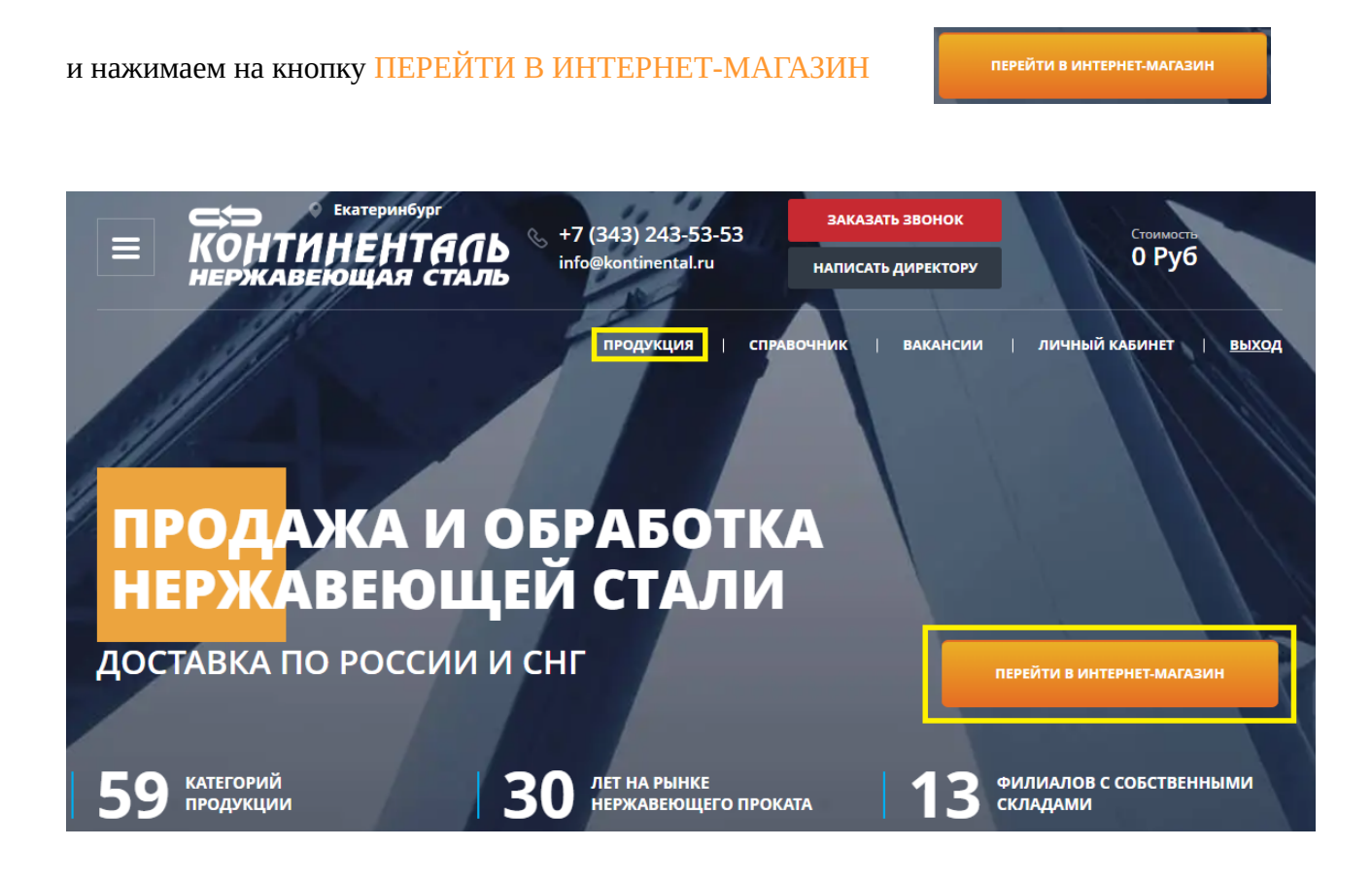

#### 2. Открывается главная страница интернет-магазина «Континенталь»

| Ξ           | С Екатеринбург<br>КОНТИНЕНТАЛЬ<br>НЕРЖАВЕЮЩАЯ СТАЛЬ | & +7 (343) 243-53-53<br>info@kontinental.ru | ЗАКАЗАТЬ ЗВ     | вонок<br>Ректору | Стоимосте<br>О Руб | •     |
|-------------|-----------------------------------------------------|---------------------------------------------|-----------------|------------------|--------------------|-------|
|             | Q                                                   | продукция                                   | СПРАВОЧНИК   ВА | акансии          | ЛИЧНЫЙ КАБИНЕТ     | выход |
| Главная стр | раница   Каталог продукции                          |                                             |                 |                  |                    |       |

## КАТАЛОГ ПРОДУКЦИИ

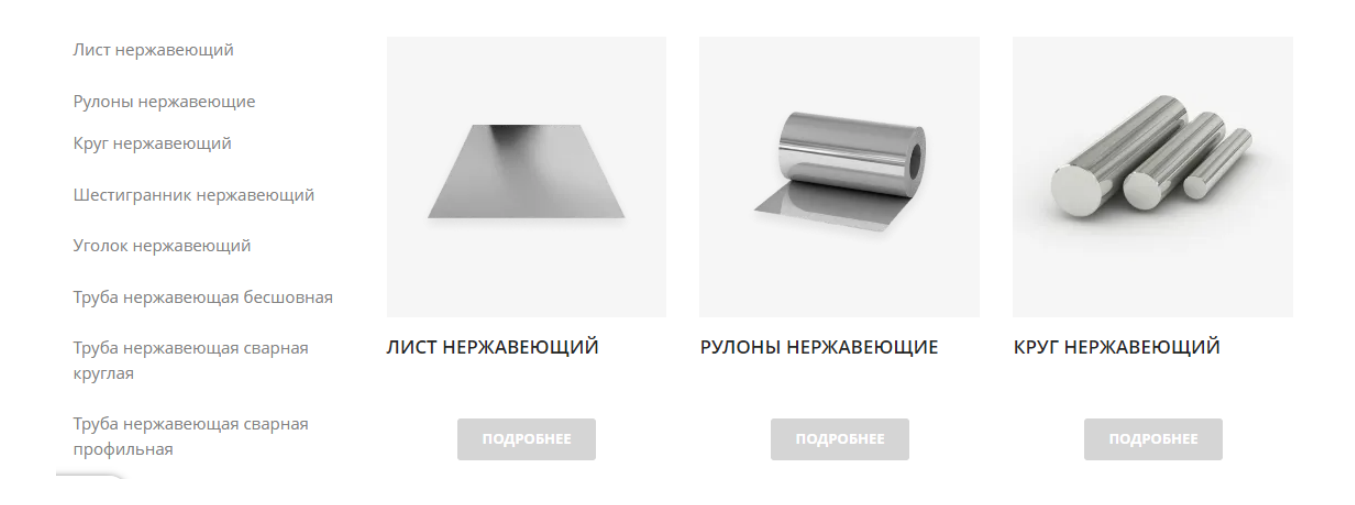

## 3. Выбираем интересующий Вас товар из КАТАЛОГА на сайте.

## Например: ЛИСТ НЕРЖАВЕЮЩИЙ

## КАТАЛОГ ПРОДУКЦИИ

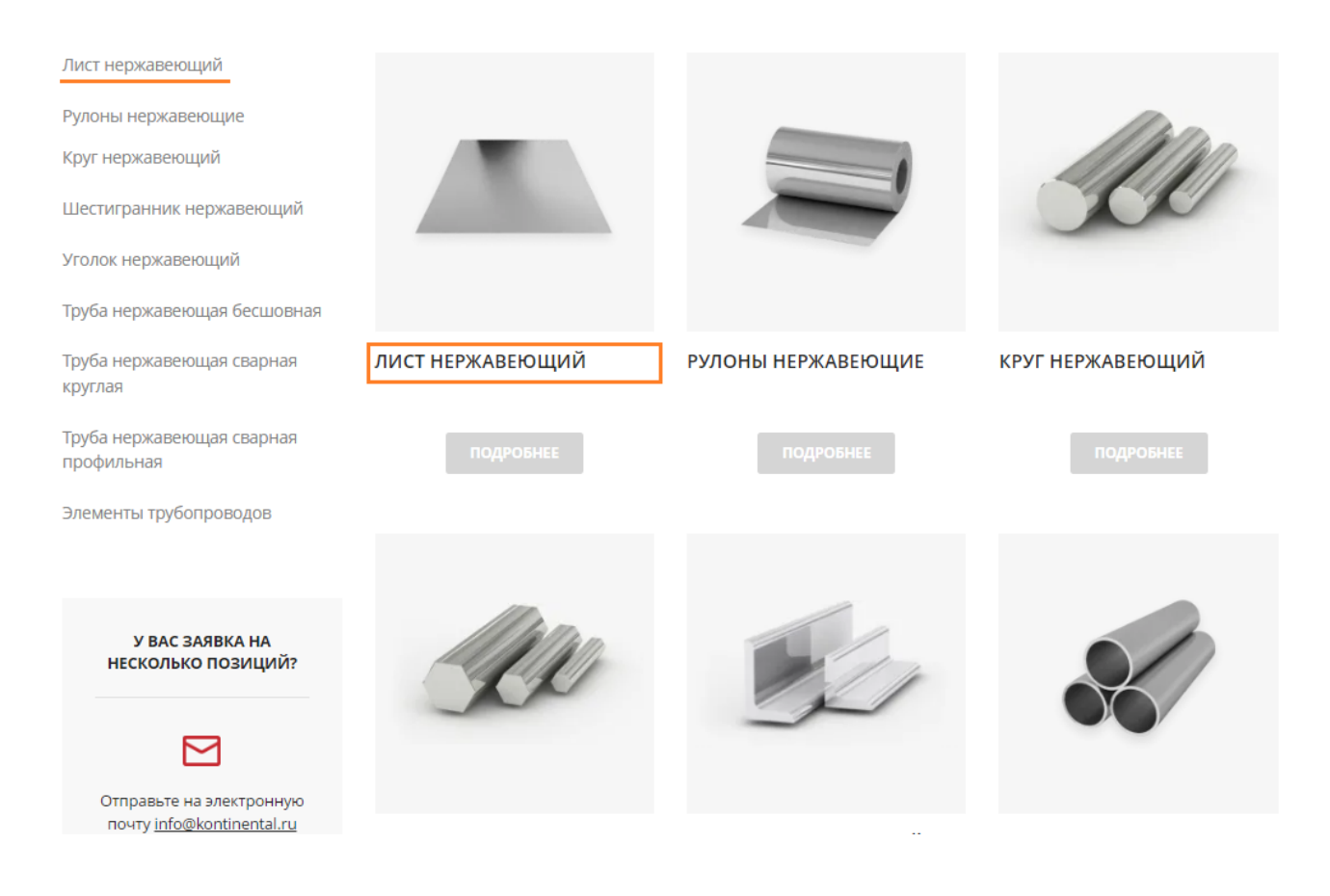

## 4. Выбираем интересующую Вас марку стали (например 12Х18Н10Т)

Это можно сделать в меню сайта.

# ЛИСТ НЕРЖАВЕЮЩИЙ

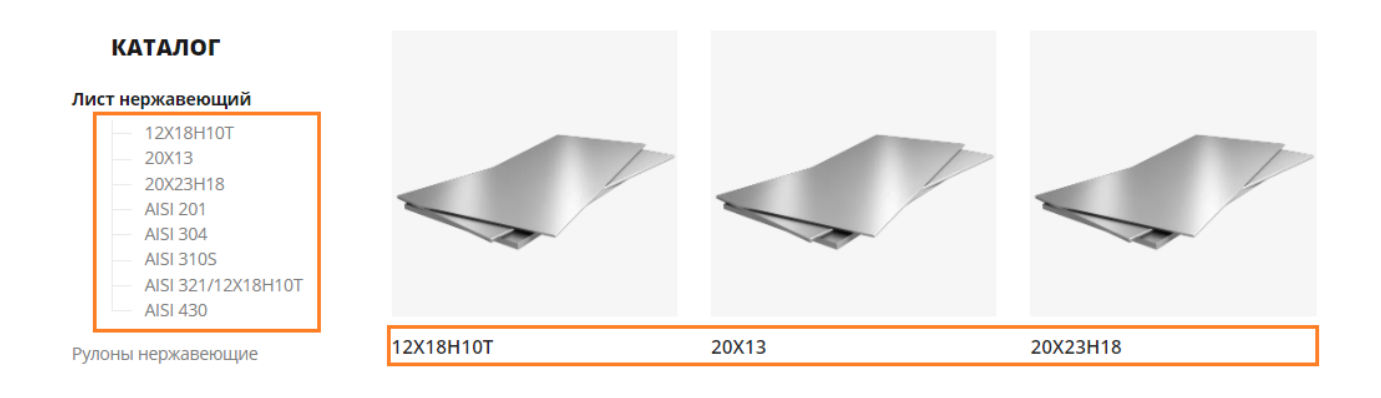

5. Открывается номенклатура с товарами и их характеристиками.

## ЛИСТ НЕРЖАВЕЮЩИЙ 12Х18Н10Т

| КАТАЛОГ                                                                                            | холоднокатаные   | 4MM 3       | SMM 2MM    | 6MM     |             |       |             |            |
|----------------------------------------------------------------------------------------------------|------------------|-------------|------------|---------|-------------|-------|-------------|------------|
| Лист нержавеющий                                                                                   | МАРКА СТАЛИ 0    | ПОВЕРХНОСТЬ | о толщин   | А 0 ШИ  | 1РИНА 0     | длина | 0 0         | чистить    |
| <ul> <li>12X18H10T</li> <li>20X13</li> <li>20X23H18</li> <li>AISI 201</li> <li>AISI 304</li> </ul> | Марка стали 😑    | Толщина \Xi | Ширина \Xi | Длина = | Поверхность |       | Стоимость 1 | тонны =    |
| AISI 3105<br>AISI 321/12X18H10T<br>AISI 430                                                        | <u>12X18H10T</u> | 0.5         | 1000       | 2000    | х/к         |       | от 487 900  | ₽ \₩       |
| Рулоны нержавеющие                                                                                 | <u>12X18H10T</u> | 1.2         | 1000       | 2000    | x/ĸ         |       | от 425 900  | ₽ \₩       |
| круг нержавеющий<br>Шестигранник нержавеющий                                                       | <u>12X18H10T</u> | 1.2         | 1250       | 2500    | х/к         |       | от 425 900  | ₽ \₩       |
| Уголок нержавеющий                                                                                 | <u>12X18H10T</u> | 1.5         | 1000       | 2000    | X/K         |       | от 420 900  | ₽ <u>\</u> |

6. Для удобства подбора товара в шапке каталога расположен фильтр.

| холоднокатаные | 4MM         | ЗММ | 2MM     | 6MI | м      |   |       |   |          |
|----------------|-------------|-----|---------|-----|--------|---|-------|---|----------|
| МАРКА СТАЛИ 0  | ПОВЕРХНОСТИ | 0   | толщина | 0   | ШИРИНА | 0 | длина | 0 | очистить |

**7.** В фильтре можно задать интересующие Вас характеристики (например ширина 1000) и нажать на кнопку (**ПОКАЗАТЬ**)

| холоднокатаные   | 4MM 3MM                              | 2MM       | 6MM   |                                     |        |                |                |
|------------------|--------------------------------------|-----------|-------|-------------------------------------|--------|----------------|----------------|
| МАРКА СТАЛИ 0    | ПОВЕРХНОСТЬ 0                        | толщина   | 0     | ШИРИНА 1                            | длина  | 0              | очистить       |
| □ 12X18H10T      | <ul> <li>г/к</li> <li>х/к</li> </ul> | ина = Длі | ина 5 | <ul><li>1000</li><li>1250</li></ul> | Показа | гь 9<br>Стоимо | ость 1 тонны 🚍 |
| <u>12X18H10T</u> | 0.5 10                               | 00 20     | 000   | 1500                                |        | от 487         | 900 ₽ 计        |

8. Система автоматически отфильтрует Вам все товары с данной характеристикой.

| холоднокатаные   | 4MM :       | вмм   | 2MM     | 6MM     |            |       |       |                     |          |
|------------------|-------------|-------|---------|---------|------------|-------|-------|---------------------|----------|
| МАРКА СТАЛИ 0    | ПОВЕРХНОСТЬ | 0     | толщина | 0 Ш     | ИРИНА 1    | длина | 0     | очист               | ить      |
| Марка стали 😑    | Толщина 😑   | Ширин | на 🖃 Д  | (лина — | Поверхност | ъ 📃   | Стоим | иость 1 тонны       |          |
| <u>12X18H10T</u> | 0.5         | 1000  | 2       | 000     | х/к        |       | от 48 | 37 900 ₽            | ₩        |
| <u>12X18H10T</u> | 1.2         | 1000  | 2       | 000     | х/к        |       | от 42 | 25 900 ₽            | <b>₩</b> |
| <u>12X18H10T</u> | 1.5         | 1000  | 2       | 000     | х/к        |       | от 42 | 20 900 ₽            | ₩        |
| <u>12X18H10T</u> | 2           | 1000  | 2       | 000     | г/к        |       | от 39 | 900 ₽               | ₩        |
| <u>12X18H10T</u> | 4           | 1000  | 2       | 000     | г/к        |       | от 38 | 30 900 <del>P</del> | ₩        |

## 9. ВАРИАНТ 1 (как добавить товар в корзину)

- Выбираем интересующий Вас товар и нажимаем на кнопку (КОРЗИНА)

| <u>12X18H10T</u> | 0.5 | 1000 | 2000 | х/к | от 487 900₽  | <b>₩</b> |
|------------------|-----|------|------|-----|--------------|----------|
| <u>12X18H10T</u> | 1.2 | 1000 | 2000 | x/к | от 425 900 ₽ | 1        |
| <u>12X18H10T</u> | 1.2 | 1250 | 2500 | x/ĸ | от 425 900 ₽ | <b>→</b> |

- Далее выбираем нужное кол-во товара (- или +) и нажимаем на кнопку (В КОРЗИНУ)

| <u>12X18H10T</u> | 0.5         | 1000    | 2000       | х/к                 | от 487 900 ₽  | ₩   |
|------------------|-------------|---------|------------|---------------------|---------------|-----|
| <u>12X18H10T</u> | 1.2         | 1000    | 2000       | х/к                 | от 425 900 ₽  | ₩   |
| Единицы измере   | ения Кол-во | Расчетн | ый вес (Т) | Стоимость (₽) с НДС |               |     |
| Штука            | - 3         | + 0.05  | 8          | 30 751,60           | <b>в корз</b> | ину |
| <u>12X18H10T</u> | 1.2         | 1250    | 2500       | х/к                 | от 425 900 ₽  | \₩  |

### ВАРИАНТ 2 (как добавить товар в корзину)

|  | - | Выбираем | интересующий | Вас товар |
|--|---|----------|--------------|-----------|
|--|---|----------|--------------|-----------|

| <u>12X18H10T</u> | 0.5 | 1000 | 2000 | х/к | от 487 900 ₽ | ₩ |
|------------------|-----|------|------|-----|--------------|---|
| <u>12X18H10T</u> | 1.2 | 1000 | 2000 | х/к | от 425 900 ₽ | ₩ |
| <u>12X18H10T</u> | 1.2 | 1250 | 2500 | х/к | ot 425 900 ₽ | ₩ |

- Открывается карточка товара

Далее выбираем нужное кол-во товара (- или +) и нажимаем на кнопку (В КОРЗИНУ)

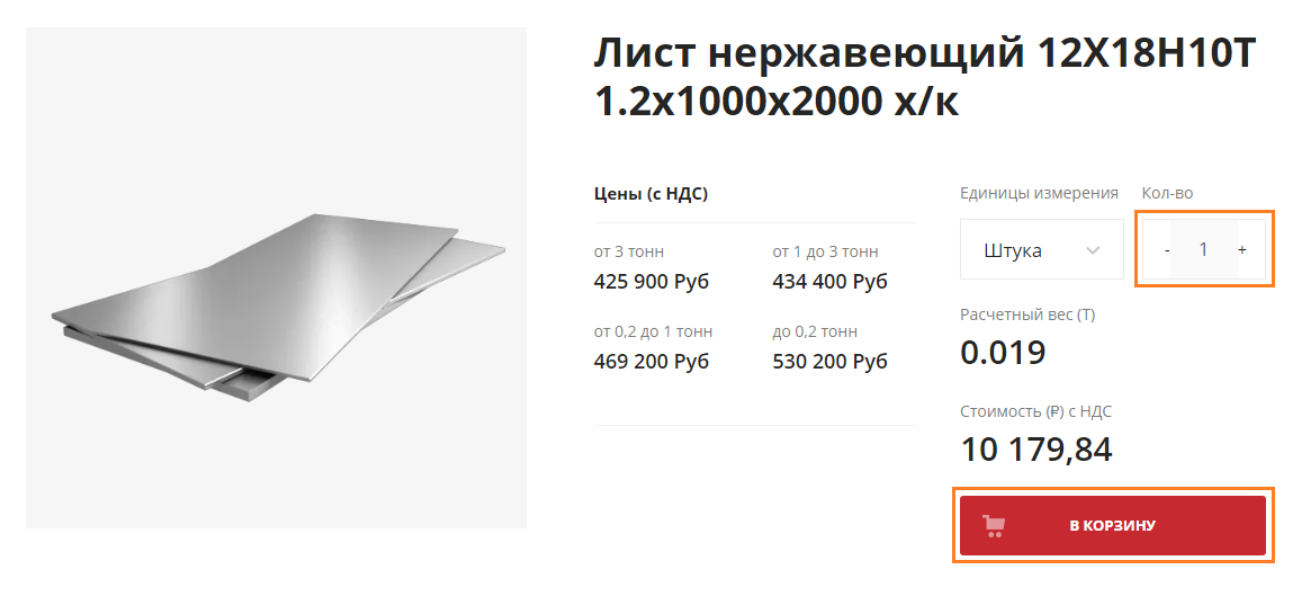

Стоимость доставки, способа резки и изготовления деталей по чертежам уточняются менеджером при подтверждении заказа.

**10.** После того как вы нажмёте на кнопку (**В КОРЗИНУ**) откроется форма с информацией (**ТОВАР УСПЕШНО ДОБАВЛЕН В КОРЗИНУ**)

|  | Лист нержаве<br>1.2x1000x2000                                           | еющий 12X18H10T<br>x/к                              |  |  |
|--|-------------------------------------------------------------------------|-----------------------------------------------------|--|--|
|  | Цены (с НДС)                                                            | Единицы измерения Кол-во                            |  |  |
|  | ×                                                                       | Штука 🗸 - 1 +                                       |  |  |
|  | Товар успешно добавлен в корзину                                        | Расчетный вес (Т)                                   |  |  |
|  |                                                                         | 0.019                                               |  |  |
|  | перейти в корзину продолжить покупки                                    | Стоимость (₱) с НДС                                 |  |  |
|  |                                                                         | 10 179,84                                           |  |  |
|  |                                                                         | в корзину                                           |  |  |
|  | Стоимость доставки, способа резки и<br>менеджером при подтверждении зак | изготовления деталей по чертежам уточняются<br>аза. |  |  |

### На форме есть две кнопки (ПЕРЕЙТИ В КОРЗИНУ) и (ПРОДОЛЖИТЬ ПОКУПАТЬ)

ПЕРЕЙТИ В КОРЗИНУ

продолжить покупки

- Нажав на кнопку (ПЕРЕЙТИ В КОРЗИНУ) вы перейдёте в КОРЗИНУ.

- Нажав на кнопку (ПРОДОЛЖИТЬ ПОКУПАТЬ) вы продолжите покупки товара на сайте.

11. При нажатии на кнопку (ПЕРЕЙТИ В КОРЗИНУ) откроется форма КОРЗИНА

В **КОРЗИНЕ** доступна для просмотра общая информация по вашему заказу, так же можно поменять количество товара (- или +):

- Товар
- Цена с НДС
- Вес, тонны
- Количество

| Итого к оплате с НД          | ļC                                                        | Общий вес заказа                 | Кол-во позиций              |                          |                               |         |
|------------------------------|-----------------------------------------------------------|----------------------------------|-----------------------------|--------------------------|-------------------------------|---------|
| 10 179.84                    | Руб                                                       | 0.019 т                          | 1 шт.                       |                          |                               |         |
|                              |                                                           |                                  |                             |                          |                               |         |
| D any and when a             |                                                           | й пос мото пос фол               |                             |                          |                               |         |
|                              | птеоретически                                             | и вес металла, Факт              | ические объем и суми        | а могут овть незначитель | по скорректированы в соответс | стрии с |
| реальным весс                | ом отгрузки                                               |                                  |                             |                          |                               |         |
| реальным весс<br>Изображение | ом отгрузки<br>Товар                                      |                                  | Цена с НДС                  | Вес, тонны               | Количество шт.                |         |
| реальным вес<br>Изображение  | ом отгрузки<br>Товар<br><u>Лист нн</u><br>1 <u>2X18</u> + | ержавеющий<br>4107 1.2x1000x2000 | Цена с НДС<br>10 179.84 Руб | Вес, тонны<br>0.019      | Количество шт.                | ×       |

Проверив заказ, можно перейти к следующему шагу и нажать кнопку (ДАЛЕЕ)

#### 12. Откроется форма где нужно заполнить следующие данные:

- Регион доставки
- Доставка (заполнять не нужно!)
- Самовывоз (заполнять не нужно!)
- Оплата
- Покупатель
- -Товары в заказе (заполнять не нужно!)

| Вы заказывали в нашем интернет-магазине, поэтому мы заполнили все данные автома<br>Если все заполнено верно, нажмите кнопку "Оформить заказ". | тически. |            |               |
|----------------------------------------------------------------------------------------------------|----------|------------|---------------|
| 🔃 Регион доставки                                                                                                    |          |            | изменить      |
| Тип плательщика: Физическое лицо<br>Местоположение: Екатеринбург, Свердловская область, Урал, Россия                                          |          |            |               |
| 📀 Доставка                                                                                                    |          |            | изменить      |
| самовывоз                                                                                                    |          |            | 0 Руб         |
| 良 Самовывоз                                                                                                    |          |            | ИЗМЕНИТЬ      |
| Склад Заречный<br>Адрес: 624251, Свердловская область, г. Заречный, ул. Промзона БЗСК, строение 2                                             |          |            |               |
| Q Оплата                                                                                                    |          |            | изменить      |
| 🥌 Интернет-эквайринг Сбербанк                                                                                                    |          |            |               |
| 🚷 Покупатель                                                                                                    |          |            | ИЗМЕНИТЬ      |
| Свойства заказа                                                                                                    |          |            |               |
| 🚯 Товары в заказе                                                                                                    |          |            | ИЗМЕНИТЬ      |
| Наименование                                                                                                    | Bec      | Количество | Сумма         |
| Лист нержавеющий 12X18H10T 1.2x1000x2000 x/к                                                                                                  | 0.019 T  | 1          | 10 179.84 Руб |
|                                                                                                    |          |            |               |
| Товаров на:                                                                                                    |          |            | 10 179.84 Руб |
| Общий вес:                                                                                                    |          |            | 0.019τ        |
| НДС (20%, включен в цену):                                                                                                    |          |            | 1 696.64 Py6  |
| Доставка:                                                                                                    |          |            | бесплатно     |
| Итого:                                                                                                    |          | 10 1       | 79.84 Руб     |

■ Нажимая кнопку «Оформить заказ», я даю свое согласие на обработку моих персональных данных, в соответствии с Федеральным законом от 27.07.2006 года №152-ФЗ «О персональных данных», на условиях и для целей, определенных в Согласии на обработку персональных данных

измен

ОФОРМИТЬ ЗАКАЗ

## - Выбираем пункт **РЕГИОН ДОСТАВКИ**

| 🔃 Регион | доставки |
|----------|----------|
|----------|----------|

Тип плательщика: Физическое лицо Местоположение: Екатеринбург, Свердловская область, Урал, Россия - На форме нужно выбрать **ТИП ПЛАТЕЛЬЩИКА** и заполнить **МЕСТОПОЛОЖЕНИЕ** 

| ⑦ Регион доставки                                                                                                    |       |
|----------------------------------------------------------------------------------------------------|-------|
| Тип плательщика                                                                                                    |       |
| Физическое лицо                                                                                                    | ~     |
| * Местоположение                                                                                                    |       |
| Q. Екатеринбург, Свердловская область, Урал, Россия                                                                         | ⊗     |
| Выберите свой город в списке. Если вы не нашли свой город, выберите "другое местоположение", а город впишите в поле "Город" |       |
|                                                                                                    | ДАЛЕЕ |

## - ДОСТАВКА (самовывоз) нажимаем кнопку ДАЛЕЕ

| ⊘ Доставка         | Campplipos                                                                                                    |  |
|--------------------|----------------------------------------------------------------------------------------------------|--|
| САМОВЫВОЗ          | САМОВЫВОЗ                                                                                                    |  |
| О Руб<br>Самовывоз | Вы можете самостоятельно забрать заказ из нашего магазина.<br>Стоимость:<br>0 Руб<br>Срок доставки:<br>2 - 3 дня |  |
| назад              | Далее                                                                                                    |  |

## - САМОВЫВОЗ нажимаем кнопку ДАЛЕЕ

| 🚯 Самовывоз                                                                                              | изменить |
|----------------------------------------------------------------------------------------------------|----------|
| <b>Склад Заречный</b><br>Адрес: 624251, Свердловская область, г. Заречный, ул. Промзона БЗСК, строение 2 |          |

## - ОПЛАТА выбираем вид оплаты интернет - эквайринг и нажимаем кнопку ДАЛЕЕ

| <ul> <li>Оплата</li> </ul>  |                             |
|-----------------------------|-----------------------------|
| Интернет-эквайринг Сбербанк | Интернет-эквайринг Сбербанк |
| назад                       | ДАЛЕЕ                       |

- Заполнить данные о ПОКУПАТЕЛЕ, поля со звездочкой (\*) заполнить обязательно!

| ⑤ Покупатель                    |
|---------------------------------|
| * Φ.И.Ο.                        |
| Плотников Сергей Иванович       |
| * E-Mail                        |
| manager@testkont.ru             |
| * Телефон                       |
| +7 (912) 346 - 68 - 74          |
| * Адрес доставки                |
| Екатеринбург, ул. 8 Марта 53 /2 |
|                                 |
|                                 |
| Комментарии к заказу:           |
| Просьба перезвонить!            |
|                                 |
|                                 |
| НАЗАД                           |

- ТОВАР В ЗАКАЗЕ в этом разделе находится информация о вашем товаре.

| 📀 Товары в заказе                            |         |            | изменить      |
|----------------------------------------------|---------|------------|---------------|
| Наименование                                 | Bec     | Количество | Сумма         |
| Лист нержавеющий 12X18H10T 1.2x1000x2000 x/к | 0.019 т | 1          | 10 179.84 Руб |
| Лист нержавеющий т2хт8нтот т.2хтооох2000 х/к | 0.019 T | 1          | 10 179.84     |

Проверив все перечисленные поля на форме, нужно нажать на кнопку ОФОРМИТЬ ЗАКАЗ

| Товаров на:                                                                                                    | 10 179.84 Руб            |
|----------------------------------------------------------------------------------------------------|--------------------------|
| Общий вес:                                                                                                    | 0.019 <del>1</del>       |
| НДС (20%, включен в цену):                                                                                                    | 1 696.64 Руб             |
| Доставка:                                                                                                    | бесплатно                |
| Итого: 1(                                                                                                    | 0 179.84 Руб             |
| 🗹 Нажимая кнопку «Оформить заказ», я даю свое согласие на обработку моих персональных данных, в соответствии с Федеральным законом | от 27.07.2006 года №152- |

№ Нажимая кнопку «Оформить заказ», я даю свое согласие на оораоотку моих персональных данных, в соответствии с Федеральным законом от 27.07.2006 года №152-ФЗ «О персональных данных», на условиях и для целей, определенных в Согласии на обработку персональных данных

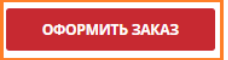

## - Появится информация, НОМЕР и ДАТА вашего заказа.

Ваш заказ №1298 от 17.05.2024 13:20 успешно создан.

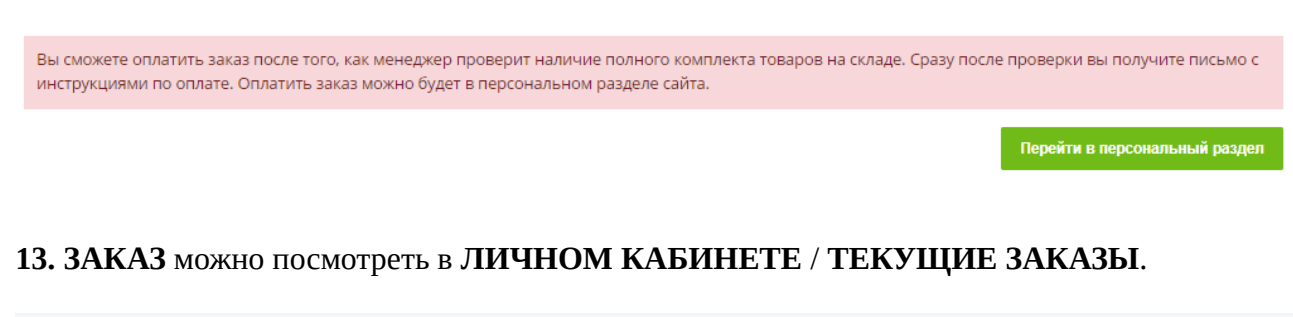

|                                                                                                    | ПРОДУКЦИЯ   СПРАВОЧНИК   В                                          | акансии   личный кабинет   <u>выход</u>      |
|----------------------------------------------------------------------------------------------------|---------------------------------------------------------------------|----------------------------------------------|
| Главная страница   Корзина   Оформление заказа                                                                              |                                                                     |                                              |
| Ваш заказ <b>№1089</b> от 22.04.2024 11:54 успешно создан.                                                                  |                                                                     |                                              |
| Вы сможете оплатить заказ после того, как менеджер проверит<br>с инструкциями по оплате. Оплатить заказ можно будет в персо | наличие полного комплекта товаров на скла<br>нальном разделе сайта. | зде. Сразу после проверки вы получите письмо |
| текущие заказы                                                                                                    | ИСТОРИЯ ЗАКАЗОВ                                                     | КОРЗИНА                                      |

#### 14. Переходим в ТЕКУЩИЕ ЗАКАЗЫ, открывается форма ЗАКАЗА.

На форме отображаются следующие статусы:

| Статус по заказу - НА ПРОВЕРКЕ МЕНЕДЖЕРО | )M |
|------------------------------------------|----|
| Статус отгрузка <b>- НЕ ОТГРУЖЕН</b>     |    |
| Статус отгрузки - ОЖИДАЕТ ОБРАБОТКИ      |    |

| Заказ №1298 от 17.05.2024, 1 товар на сумму 10 179.84 Руб                                                                                                |                           |  |
|----------------------------------------------------------------------------------------------------|---------------------------|--|
| оплата                                                                                                    |                           |  |
| Счет №1298/1 от 17.05.2024, Интернет-эквайринг Сбербанк На проверке менеджером<br>Сумма к оплате по счету: 10 179.84 Руб<br><u>сменить способ оплаты</u> | с договором<br>ознакомлен |  |
| Обратите внимание: оплата заказа будет доступна после подтверждения менеджаром                                                                           |                           |  |
| доставка<br>Отгрузка №1298/2, стоимость доставки 0 Рус<br>Статус отгрузки<br>Ожидает обработки<br>Служба доставки: Самовывоз<br>Подробнее о заказе       |                           |  |
| Отменить заказ                                                                                                    |                           |  |

15. После проверки наличия товара на складе, поменяется статус в личном кабинете.

### Статус счёт - **НЕ ОПЛАЧЕН** Статус отгрузка - **НЕ ОТГРУЖЕНО** Статус отгрузки — **КОМПЛЕКТАЦИЯ ЗАКАЗА**

## Перед оплатой товара ознакомьтесь с ДОГОВОРОМ и поставьте галочку 🔽

Для оплаты заказа нажмите на кнопку ОПЛАТИТЬ

| Заказ №1298 от 17.05.2024, 1 товар на сумму 10 179.84 Руб                                                                                                    |                                    |
|----------------------------------------------------------------------------------------------------|------------------------------------|
| оплата<br>Счет №1298/1 от 17.05.2024, Интернет-эквайринг Сбербанк Не оплачено<br>Сумма к оплате по счету: 10 179.84 Руб<br>сменить способ оплаты                     | С договором ознакомлен<br>Оплатить |
| Отгрузка №1298/2, стоимость доставки 0 Руб Не отгружено<br>Статус отгрузки Комплектация заказа<br>Служба доставки: Самовывоз<br>Подробнее о заказе<br>Отменить заказ |                                    |

#### 16. Откроется форма для оплаты заказа.

Проверяем сумму заказа и нажимаем ОПЛАТИТЬ

| Заказ №1298 от 17.05.2024, 1 товар на сумму 10 179.84                                                                                                    | Руб |  |
|----------------------------------------------------------------------------------------------------|-----|--|
| ОПЛАТА                                                                                                    |     |  |
| Сумма к оплате по счету: <b>10 179.84 Руб</b><br>Оплатить<br>Вы будете перенаправлены на страницу оплаты                                                              |     |  |
| Обратите внимание: если вы откажетесь от покупки, для возврата<br>денег вам придется обратиться в магазин.                                                            |     |  |
| назад                                                                                                    |     |  |
| доставка<br>Отгрузка №1298/2, стоимость доставки 0 Руб Не отгружен<br>Статус отгрузки: Комплектация заказа<br>Служба доставки: Самовывоз<br><u>Подробнее о заказе</u> | >   |  |
| Отменить заказ                                                                                                    |     |  |

17. Вводим данные карты для оплаты заказа, и нажимаем ОПЛАТИТЬ

| Kontinental<br>10 179.84 ₽ ~                                                         |
|--------------------------------------------------------------------------------------|
| <ul> <li>Для стабильной работы скоро потребуются<br/>сертификаты Минцифры</li> </ul> |
| Способы оплаты                                                                       |
| Введите данные карты                                                                 |
| Номер карты<br>6390 00 0000 0000 03                                                  |
| Месяц/Год<br>12/24 СVC/CVV-код<br>                                                   |
| Электронная почта<br>manager@kont.ru                                                 |
| Оплатить                                                                             |
| Нажимая кнопку «Оплатить», я соглашаюсь<br>с условиями ПАО СберБанк<br>МИР 🌑 VISA 😭  |

## 18. После оплаты статус сменится на ОПЛАЧЕНО

## Появится статус НЕ ОТГРУЖЕНО и статус КОМПЛЕКТАЦИЯ ЗАКАЗА

| Заказ №1298 от 17.05.2024, 1 товар на сумму 10 179.84 Руб                                                                                          |
|----------------------------------------------------------------------------------------------------|
| оплата<br>Счет №1298/1 от 17.05.2024, Интернет-эквайринг<br>Сбербанк Оплачено<br>Сумма к оплате по счету: 10 179.84 Руб                            |
| Отгрузка №1298/2, стоимость доставки 0 Руб Не отгружено<br>Статус отгрузки Комплектация заказа<br>Служба доставки: Самовывоз<br>Подробнее о заказе |

**19.** После сборки заказа на складе, в личном кабинете на сайте может появится статус **ДОПЛАТА**!!!

**ДОПЛАТА** может понадобится если **BEC** изделия изменился в большую (>) сторону.

\_\_\_\_\_

Если ВЕС изделия не измениться или изменится в меньшую сторону, доплачивать ничего не нужно!

\_\_\_\_\_

В случае возникновения переплаты излишне уплаченные денежные средства учитываются Продавцом в счет аванса на оплату следующих Заказов или возвращаются Покупателю в течение 10 (десяти) рабочих дней со дня получения письменного требования Покупателя о возврате излишне уплаченной суммы, направленного применимыми способами, предусмотренными п. 3.4. Договора-оферты, предусматривающими письменную форму обращения.

\_\_\_\_\_

В случае если потребуется ДОПЛАТА:

Появится кнопка **ОПЛАТИТЬ**, статус сменится на **НЕ ОПЛАЧЕНО**, Сумма к доплате по счету (сумма к доплате).

| Заказ №1298 от 17.05.2024, 1 товар на сумму 10 338.90 Руб                                                                                                    |
|----------------------------------------------------------------------------------------------------|
| ΑΤΑΠΟ                                                                                                    |
| Счет №1298/1 от 17.05.2024, Интернет-эквайринг<br>Сбербанк Оплачено<br>Сумма к оплате по счету: 10 179.84 Руб<br>Киот №1298/2 от 17.05.2024, Интернет-эквайринг Сбербанк<br>Не оплачено<br>Сумма к оплате по счету: 159.06 Руб<br>сменить способ оплаты |
| доставка                                                                                                    |
| Отгрузка №1298/2, стоимость доставки 0 Руб Не отгружено<br>Статус отгрузки Готов к отгрузке (требуется доплата)<br>Служба доставки: Самовывоз<br>Подробнее о заказе                                                                                     |

#### 20. Нажимаем кнопку ОПЛАТИТЬ и производим доплату.

| Заказ №1298 от 17.05.2024, 1 товар на сумму 10 338.90 Руб                                                  |
|----------------------------------------------------------------------------------------------------|
|                                                                                                    |
| ОПЛАТА                                                                                                    |
|                                                                                                    |
| Счет №1298/1 от 17.05.2024, Интернет-эквайринг                                                             |
| Сбербанк Оллачено                                                                                          |
|                                                                                                    |
| Сумма к оплате по счету: 10 179.84 Руб                                                                     |
|                                                                                                    |
| Сумма к оплате по счету: 159.06 Руб                                                                        |
| Оплатить                                                                                                   |
| Вы булете перенаправлены на страници оплаты                                                                |
| Бы будага паралагравланы на страницу оплаты                                                                |
| Обратите внимание: если вы откажетесь от покупки, для возврата<br>денег вам придется обратиться в магазин. |
| назад                                                                                                    |

## 21. После доплаты за товар сменится статус в личном кабинете на ОПЛАЧЕНО.

Статус отгрузки сменится на ГОТОВ К ВЫДАЧЕ

| Заказ №1298 от 17.05.2024, 1 товар на сумму 10 338.90 Руб                                                                                                    |
|----------------------------------------------------------------------------------------------------|
| ΑΤΑΠΟ                                                                                                    |
| Счет №1298/1 от 17.05.2024, Интернет-эквайринг<br>Сбербанк Оплачено<br>Сумма к оплате по счету: 10 179.84 Руб<br>Счет №1298/2 от 17.05.2024, Интернет-эквайринг<br>Сбербанк Оплачено<br>Сумма к оплате по счету: 159.06 Руб |
| доставка                                                                                                    |
| Отгрузка №1298/2, стоимость доставки 0 Руб Не отгружено<br>Статус отгрузки Готов к выдаче или отправке в транспортную компанию<br>Служба доставки: Самовывоз<br><u>Подробнее о заказе</u>                                   |

Можно приехать и получить ваш заказ.

## Заказ ОФОРМЛЕН!

20. Все оформленные заказы можно посмотреть в личном кабинете в разделе сайта

## ИСТОРИЯ ЗАКАЗОВ.

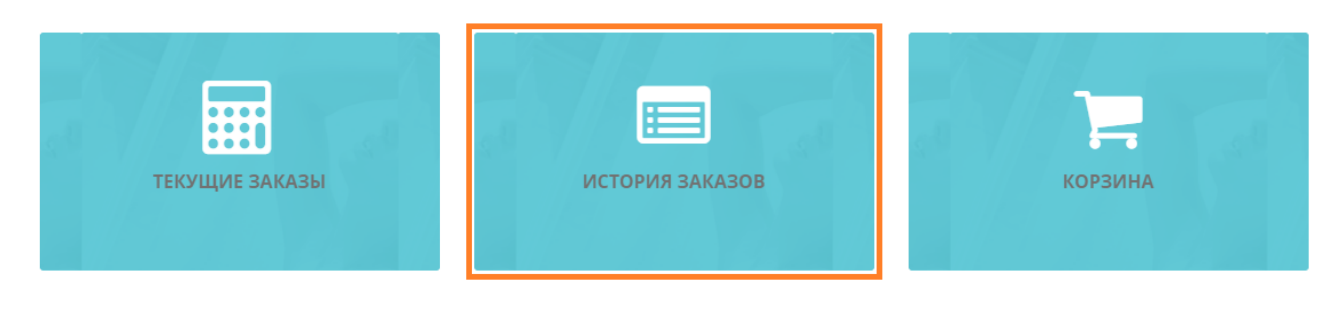

#### ЗАКАЗЫ В СТАТУСЕ «ВЫПОЛНЕН»

| Заказ № 1298 от 17.05.2024 13:20:47, 1 товар на сумму 10 338.90 Руб | Заказ выполнен | 17.05.2024 |
|---------------------------------------------------------------------|----------------|------------|
| Подробнее о заказе                                                  |                |            |

Все статусы по заказу и готовности будут приходить Вам на электронную почту указанную при оформлении заказа.